# การเพิ่มเงื่อนไขเงินได้พิเศษในกะการทำงาน หากทำงานครบตามชั่วโมงงานที่ตกลง

## 💠 วัตถุประสงค์

เพื่อให้ผู้ใช้งานสามารถตั้งค่ากรณีที่บริษัทมีการจ่ายเงินพิเศษให้กับพนักงานที่มีพฤติกรรมดี โดยมีเงื่อนไขว่าต้องไม่มีการ มาสาย หรือกลับก่อนเวลา จะมีเงินได้พิเศษเพิ่มให้

<u>ตัวอย่าง</u> เงื่อนไขของการจ่ายค่าอาหาร มีรายละเอียคคังนี้

- เวลาเข้างาน 08.00 น. เวลาเลิกงาน 17.00 น.
- บันทึกเวลา 2 ครั้ง
- หักพักระหว่างงานเวลา 12.00 13.00 น.
- ถ้าพนักงานบันทึกเวลาครบ 2 ครั้ง ทั้งเวลาเข้าและเวลาออก โดยไม่มีการมาสายและกลับก่อนเวลาจะจ่ายเงินค่าอาหาร
   ให้วันละ 50 บาท แต่มีการลา โดยทำงาน 4 ชั่วโมง แต่ไม่ถึง 8 ชั่วโมง จะจ่ายค่าอาหารให้วันละ 25 บาท
- 🕨 การกำหนดข้อตกลงเวลาทำงาน (กะ)

จากข้อมูลตัวอย่างข้างต้น ท่านต้องทำการสร้างข้อตกลงเวลาทำงาน (กะ) ซึ่งในการสร้างครั้งแรกท่านสามารถศึกษา ขั้นตอนการทำได้จากคู่มือระบบประมวลผลบันทึกเวลา บทที่ 3 - 7 โดยสามารถ Download ได้ที่ คู่มือการใช้งานระบบ ประมวลผลบันทึกเวลา เวอร์ชั่น 7.2 : <u>https://spaces.hightail.com/space/GRglOz29Nq</u>

## สำหรับเงื่อนไขการคำนวณผลบันทึกเวลาในตัวอย่างข้างด้น ท่านสามารถสร้างข้อตกลงเวลาทำงาน (กะ) ใน โปรแกรมเงินเดือนได้ โดยมีรายละเอียดดังนี้

| ᢙ ข้อตกลงเวลาทำ                                                                      | งาน - DAY.08.30-17.30                                                   | - 🗆 X                                                                                                    |
|--------------------------------------------------------------------------------------|-------------------------------------------------------------------------|----------------------------------------------------------------------------------------------------|
| แฟ้ม แก้ไข                                                                           | หน้าต่าง วิธีใช้ 🥝 💷 🛐                                                  |                                                                                                    |
| ชื่อข้อตกลง<br>จหัสข้อตกลง<br>ชื่อข้อตกลง<br>ชื่อภาษาอื่น<br>หมายเหตุ<br>ช่วงเวลางาน | DAY<br>08.30-17.30<br>Day 08.30 - 17.30                                 | ร้งใช้งาน ☑<br>                                                                                                    |
| เวลาเริ่มงาน                                                                         | วันนี้ ~ 08:30                                                          | ดั้งแต่ วันนี้ ~ 05:00                                                                                                    |
| เวลาเล็กงาน                                                                          | วันนี้ ~ 17:30                                                          | ถึง วันนี้ 🗸 15:00                                                                                                    |
| พักระหว่างงาน<br>พักระหว่างงาน?<br>เวลาพัก<br>ถึง                                    | วันนี้         >         12:00           วันนี้         >         13:00 | อื่นๆ<br>จำนวนครั้งรูดบัตร 2 เวลางานคงที่ 🗹<br>จำนวนชม.งาน 8.00 ชม.พัก 1.00<br>ผลดอบแทน ทนึงแรง 🗸<br>หยุดวันหยุดประจำปี 🖌 |
|                                                                                      | แก้ไข                                                                   | 🗸 บันทึก 🗙 ยกเล็ก                                                                                                    |

้<u>หมายเหตุ :</u> สำหรับขั้นตอนการตั้งค่าข้อตกลงเวลาทำงาน (กะ) ท่านสามารถศึกษาได้จากคู่มือระบบประมวลผลบันทึกเวลา บทที่ 4

### 🕨 การกำหนดข้อตกลงเงินเพิ่ม

จากข้อมูลตัวอย่างข้างต้น เงื่อนไขการคำนวณผลบันทึกเวลา คือ ถ้าพนักงานบันทึกเวลากรบ 2 ครั้ง ทั้งเวลาเข้าและ เวลาออก โดยไม่มีการมาสายและกลับก่อนเวลาจะจ่ายเงินก่าอาหารให้วันละ 50 บาท แต่มีการลา โดยทำงาน 4 ชั่วโมง แต่ไม่ ถึง 8 ชั่วโมง จะจ่ายก่าอาหารให้วันละ 25 บาท ท่านสามารถสร้างข้อตกลงเงินเพิ่มสำหรับกรณีก่าอาหาร ของข้อตกลงเวลา ทำงาน (กะ) ดังกล่าวข้างต้นในโปรแกรมเงินเดือนได้ โดยมีรายละเอียดดังนี้

| ข้อตกลงเงินเพิ่มสำหร่ | ับข้อตกลง - 08.30-17.30             |                        |                        | -            |        |
|-----------------------|-------------------------------------|------------------------|------------------------|--------------|--------|
| ไม แก้ไข หน้า         | ต่าง วิธีใช้ 🥝 💷 🎼                  |                        |                        |              |        |
| ร้อข้อตกลงเงินเพิ่ม   |                                     |                        |                        |              |        |
| ชื่อข้อตกลง           | ค่าอาหาร                            |                        | ยังใช้งาน              | $\checkmark$ |        |
| ชื่อภาษาอื่น          | Food                                |                        | ต้องการการอนุมัติ?     |              |        |
| หมายเหตุ              |                                     |                        |                        |              |        |
| กำหนดเงื่อนไขจะคำน    | เวณเมื่อไร                          |                        |                        |              |        |
| ลักษณะการรูดบัตร      | เงินพิเศษอื่นๆ เมื่อไม่มาสายและไม่ก | เล้บก่อน               |                        | $\sim$       |        |
| ศานวณเมื่อไร          | เมื่อมีการบันทึกเวลา                |                        |                        | $\sim$       |        |
| ช่วงเวลาเข้า          |                                     | ช่วงเวลาออก            |                        |              |        |
| ตั้งแต่               | วันนี้ 🗸 08:30                      | ตั้งแต่                | วันนี้ 🗸 17:30         |              |        |
| ถึง                   | วันนี้ 🗸 08:30                      | ถึง                    | วันนี้ 🗸 17:30         |              |        |
| ารณีที่ตรงตามเงื่อนไร | ขจะคำนวณโดยสตรการคำนวณ              |                        |                        |              |        |
| วิธีคำนวณ             | กำหนดเอง                            | ∨ ปัด                  | เศษนาที ไม่ปัดเค       | 19           | $\sim$ |
| ត្តពទ                 | IF(HOUR(ROUND(WORKTIME(),0          | ))-4,0,25,IF(HOUR(ROUN | D(WORKTIME(),0))-8,25, | .50,50))     |        |
|                       |                                     |                        |                        |              |        |
|                       |                                     |                        |                        |              |        |
| เวลาเทียบเข้า         | วันนี้ 🗸 08:30                      | เวล                    | าเทียบออก วันนี้       | ~ 17:30      |        |
| บันทึกผลการค่านวณ     | แป็น ด่าอาหาร (บาท)                 |                        |                        |              | $\sim$ |
| ผลคำนวณต่ำกว่า        | 0.00 ปัดเป็น 0.00                   | ผล                     | คำนวณสูงกว่า 999.00    | ปัดผลเป็น 9  | 99.00  |
|                       |                                     |                        |                        |              |        |
|                       |                                     |                        | 🖌 บันที่               | in 🗙 i       | เกเล็ก |
|                       |                                     |                        |                        |              |        |

้<u>หมายเหตุ :</u> สำหรับขั้นตอนการตั้งก่า ท่านสามารถศึกษาได้จากกู่มือระบบประมวลผลบันทึกเวลา บทที่ 5

#### รายละเอียดการกำหนดข้อตกลงเงินเพิ่มเพื่อกำนวณค่าอาหารของพนักงานที่ทำงานครบ 8 ชม. มีดังนี้

 - ลักษณะการรูดบัตร : กำหนดลักษณะการรูดบัตรเป็น <u>เงินพิเศษอื่นๆ เมื่อไม่มาสายและกลับก่อน</u> เนื่องจาก พฤติกรรมการรูดบัตรของพนักงานที่จะได้ค่าอาหาร คือ ต้องไม่บันทึกเวลาเข้างานสาย และต้องไม่บันทึกเวลาออกงานก่อนเวลา เลิกงาน

คำนวณเมื่อไหร่ : เนื่องจากเงื่อนไขของบริษัทต้องการจ่ายค่าอาหารให้เฉพาะพนักงานที่ทำงานในช่วงเวลางาน
 ปกติครบ 8 ชม. ดังนั้นจึงต้องกำหนดคำนวณเมื่อไรเป็น <u>เมื่อมีการบันทึกเวลา</u>

 วิธีคำนวณ : เป็นการกำหนดวิธีคำนวณเพื่อให้โปรแกรมสามารถคำนวณหาผลลัพธ์ของค่าอาหารให้กับพนักงาน ตามที่ต้องการได้อย่างถูกต้อง โดยตามตัวอย่างนี้ต้องเลือกวิธีคำนวณเป็น <u>กำหนดเอง</u>

- สูตร : เนื่องจากเงื่อนไขของบริษัทต้องการจะจ่ายค่าอาหารให้กับพนักงานที่ทำงานในช่วงเวลาทำงานปกติครบ 8 ชม. เป็นยอดเงินคงที่เท่ากับ 50 บาทต่อวัน แต่ถ้าน้อยกว่า 8 ชั่วโมง แต่ไม่ต่ำกว่า 4 ชั่วโมง จะได้ค่าอาหาร 25 บาท ดังนั้น ในช่อง สูตรต้องระบุเป็น IF(HOUR(ROUND(WORKTIME(),0))-4,0,25,IF(HOUR(ROUND(WORKTIME(),0))-8,25,50,50))

 บันทึกผลการคำนวณเป็น : เป็นการกำหนดผลข้อตกลงเงินเพิ่มที่ต้องการให้โปรแกรมบันทึกผลเมื่อพนักงานมี ลักษณะ

การรูดบัตรตามข้อตกลงเงินเพิ่มนั้นๆ ซึ่งในตัวอย่างนี้ต้องการให้โปรแกรมจ่ายค่าอาหารให้พนักงานวันละ 50 บาท แต่ถ้าน้อยกว่า 8 ชั่วโมง แต่ไม่ต่ำกว่า 4 ชั่วโมง ดังนั้น จึงกำหนดบันทึกผลการคำนวณเป็น <u>ค่าอาหาร (บาท)</u> ซึ่งเป็นผลจากข้อตกลงเงินเพิ่มที่จะใช้ สำหรับจ่ายเงินค่าอาหารให้พนักงาน

เมื่อกำหนดรายละเอียดเรียบร้อยแล้ว ให้คลิกปุ่มบันทึก ดังนั้น ถ้าพนักงานไม่มีพฤติกรรมบันทึกเวลาเข้างานสาย และ ไม่มีพฤติกรรมบันทึกเวลาออกงานก่อนเวลาเลิกงาน โปรแกรมจะกำนวณจ่ายเงินก่าอาหารให้กับพนักงานโดยอัตโนมัติ 🕨 ขั้นตอนทดสอบการคำนวณ

เมื่อทำการกำหนดข้อตกลงเงินเพิ่มกรณีจ่ายค่าอาหารในข้อตกลงเวลาทำงาน (กะ) เรียบร้อยแล้ว ท่านสามารถจะ ทดสอบการคำนวณผลบันทึกเวลาก่อนที่จะทำการคำนวณผลบันทึกเวลาจริงได้ ซึ่งในการทดสอบการคำนวณผลบันทึกเวลานั้นจะ สามารถทดสอบการคำนวณได้ครั้งละ 1 คน และครั้งละ 1 วันเท่านั้น โดยในส่วนนี้ถ้าท่านทดสอบการคำนวณผลบันทึกเวลาของ พนักงาน 1 คนแล้วได้ผลที่ถูกต้อง ท่านสามารถสั่งให้โปรแกรมคำนวณผลบันทึกเวลาใหม่ทั้งหมด เพื่อเป็นการคำนวณพร้อมกัน ครั้งละหลายคนได้

ทั้งนี้ ก่อนที่ท่านจะทำการทดสอบการคำนวณผลบันทึกเวลา ท่านจะต้องมีการประกาศกะ และโอนเวลาที่บันทึกเข้ากะ ให้พนักงานแล้ว จึงจะสามารถทดสอบการคำนวณผลบันทึกเวลาของพนักงานได้ โดยมีขั้นตอนดังนี้

หน้าจอ งานบันทึกเวลา -> เลือก เมนูย่อย กะทำงานพนักงาน -> ดับเบิ้ลคลิกที่ แผนกของพนักงาน -> ดับเบิ้ลคลิกที่ ชื่อ ของพนักงาน -> ดับเบิ้ลคลิกที่ ปีที่ต้องการทดสอบ -> ดับเบิ้ลคลิก วันที่ที่ต้องการทดสอบการคำนวณผลบันทึกเวลา โปรแกรมจะ แสดงหน้าจอดังรูป

| ไม แก้ไข หน้าต่าง        | วิธีใช้ 🥝 💷 🗊        |                  |          |
|--------------------------|----------------------|------------------|----------|
| วันที่และกะ              |                      |                  |          |
| วันที่                   | 24/06/2564           |                  |          |
| กะ                       | DAY 08.30-17.30      | •                | <b>~</b> |
| รายละเอียดเวลาที่บันทึก  |                      |                  |          |
|                          | เข้า                 | DDN              |          |
| 1.                       | 24/06/2564 08:30     | 24/06/2564 11:35 |          |
| 2.                       |                      |                  |          |
| 3.                       |                      |                  |          |
| 4.                       |                      |                  |          |
| 5.                       |                      |                  |          |
| 6.                       |                      |                  |          |
| 7.                       |                      |                  |          |
| เลือกหน่วยงานที่ต้องการล | งบัญชีค่าใช้จ่าย     |                  |          |
| ลงบัญชีสาขา              | 01.สำนักงานใหญ่      | •                | ~        |
| ลงบัญชีแผนก              | SP.HRM.Support HRM   |                  | ~        |
| ลงบัญชีหน่วยงาน          | 0. ไม่สังกัดหน่วยงาน | •                | ~        |
| ลงบัญชีไซด์งาน           | 0.ไม่สังกัด          | •                | <b>y</b> |
|                          |                      |                  |          |

<u>รายละเอียดหน้าจอแก้ใขรายละเอียดในกะ</u>

- วันที่ : จะแสดงวันที่ที่มีการประกาศกะการทำงานให้กับพนักงาน
- กะ : จะแสดงกะการทำงานที่มีการประกาศให้พนักงานไว้ โดยในช่องนี้ท่านสามารถทำการเปลี่ยนกะให้พนักงาน

ได้

รายละเอียดเวลาที่บันทึก : จะแสดงข้อมูลเวลาที่พนักงานบันทึกเข้าและออกในกะทำงานนั้นๆ

 ทดสอบการคำนวณ : เป็นปุ่มที่ใช้สำหรับคลิกเพื่อทดสอบการคำนวณผลบันทึกเวลา โดยโปรแกรมจะนำเวลาที่ พนักงานบันทึกเข้าและออกในกะทำงานนั้นๆ ไปคำนวณผลตามเงื่อนไขของข้อตกลงเงินเพิ่มเงินหักที่กำหนดไว้ในกะการทำงานที่ ประกาศให้กับพนักงาน เมื่อท่านทำการคลิกปุ่มทดสอบการคำนวณ โปรแกรมจะแสดงหน้าจอดังนี้

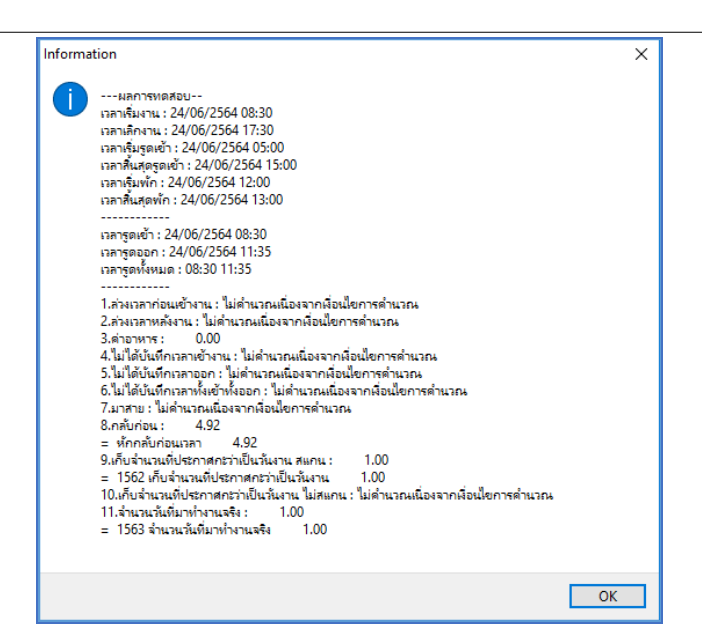

<u>รายละเอียดหน้าจอผลการทดสอบ</u> เมื่อทำการทดสอบผลคำนวณบันทึกเวลา โปรแกรมจะแสดงผลการทดสอบ ต่างๆ ในหน้าจอผลการทดสอบดังนี้

- ส่วนแรก : โปรแกรมจะแสดงเวลาต่างๆ ตามที่กำหนดในกะการทำงาน
- ส่วนที่สอง : โปรแกรมจะแสดงเวลาที่พนักงานบันทึกเข้าและบันทึกออกในกะการทำงานนั้นๆ

 - ส่วนที่สาม : โปรแกรมจะแสดงผลคำนวณบันทึกเวลาของพนักงาน โดยจะอ้างอิงกับข้อตกลงเงินเพิ่มเงินหัก ต่างๆ ที่ได้กำหนดไว้ในข้อตกลงเวลาทำงาน (กะ) โดยถ้าหากดูจากเวลาบันทึกเข้าและออกงานของพนักงาน จะพบว่าพนักงานมี พฤติกรรมกลับก่อนเวลา ก็จะไม่อยู่ในเงื่อนไขที่จะคำนวณจ่ายค่าอาหาร ดังนั้น เมื่อคลิกปุ่มทดสอบการคำนวณ โปรแกรมจึง แสดงผลคำนวณบันทึกเวลาเป็น <u>ไม่กำนวณเนื่องจากเงื่อนไขการกำนวณ</u>

โดยในส่วนนี้จะทดสอบเปลี่ยนเวลาบันทึกออกงานของพนักงานใหม่ เพื่อทำการตรวจสอบว่าข้อตกลงเงินเพิ่มที่ กำหนดไว้ถูกต้องหรือไม่ โดยทำการเปลี่ยนเวลาบันทึกออกงานจากเดิม 11.35 น. เป็นเวลา 13.40 น. ดังรูป

| ม แก้ไข หน้าต่าง          | วิธีใช้ 🥝 💷 🛐        |                   |  |  |  |
|---------------------------|----------------------|-------------------|--|--|--|
| วันที่และกะ               |                      |                   |  |  |  |
| วันที่                    | 24/06/2564           |                   |  |  |  |
| กะ                        | DAY 08.30-17.30      | DAY 08.30-17.30 ~ |  |  |  |
| รายละเอียดเวลาที่บันทึก   |                      |                   |  |  |  |
|                           | เข้า                 | חפפ               |  |  |  |
| 1.                        | 24/06/2564 08:30     | 24/06/2564 13:40  |  |  |  |
| 2.                        |                      |                   |  |  |  |
| 3.                        |                      |                   |  |  |  |
| 4.                        |                      |                   |  |  |  |
| 5.                        |                      |                   |  |  |  |
| 6.                        |                      |                   |  |  |  |
| 7.                        |                      |                   |  |  |  |
| เลือกหน่วยงานที่ต้องการลง | บบัญชีค่าใช้จ่าย     |                   |  |  |  |
| ลงบัญชีสาขา               | 01.สำนักงานใหญ่      | ~                 |  |  |  |
| ลงบัญชีแผนก               | SP.HRM.Support HRM   | ~                 |  |  |  |
| ลงบัญชีหน่วยงาน           | 0. ไม่สังกัดหน่วยงาน | ~                 |  |  |  |
| ลงบัญชีไชด์งาน            | 0.ไม่สังกัด          | ~                 |  |  |  |
|                           |                      |                   |  |  |  |

เมื่อคลิกปุ่มทดสอบการคำนวณ จะปรากฏหน้าจอดังนี้

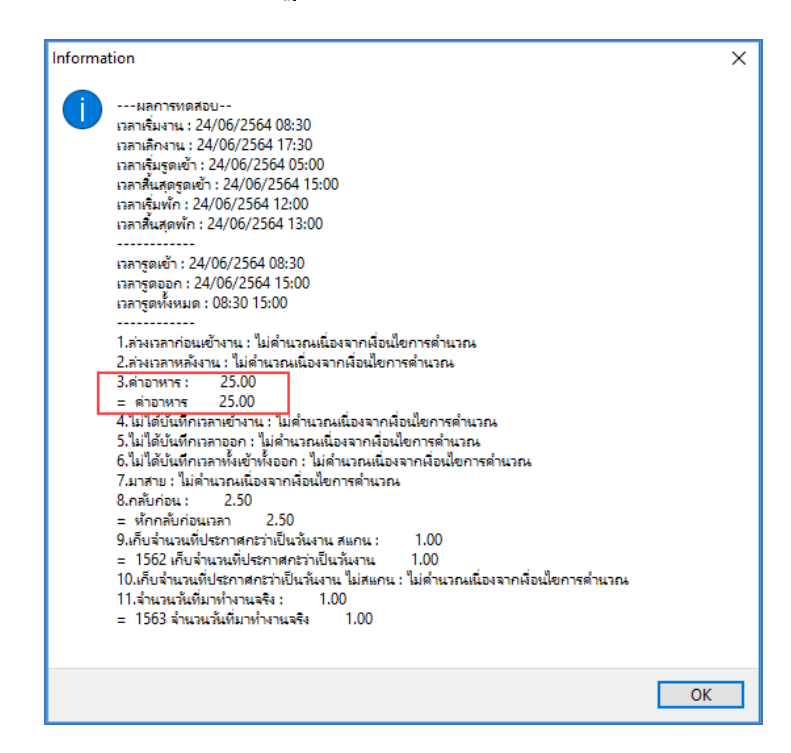

โดยจะพบว่า เมื่อทำการปรับเปลี่ยนเวลาบันทึกออกงานของพนักงานใหม่และทดสอบการคำนวณ โปรแกรมจะ แสดงผลคำนวณบันทึกเวลาของพนักงาน โดยจะอ้างอิงกับข้อตกลงเงินเพิ่มเงินหักต่างๆ ที่ได้กำหนดไว้ในข้อตกลงเวลาทำงาน (กะ) โดยถ้าหากดูจากเวลาบันทึกเข้าและออกงานของพนักงาน จะพบว่าพนักงานมีการกลับก่อน แต่ชั่วโมงทำงานในวันนั้น อยู่ ในช่วง 4-7.59 ซึ่งอยู่ในเงื่อนไขการคำนวณจ่ายค่าอาหารในเรท 25 บาท ดังนั้น โปรแกรมจึงแสดงผลคำนวณบันทึกเวลาเป็น <u>ก่าอาหาร</u>

โดยในส่วนนี้จะทดสอบเปลี่ยนเวลาบันทึกออกงานของพนักงานใหม่ เพื่อทำการตรวจสอบว่าข้อตกลงเงินเพิ่มที่ กำหนดไว้ถูกต้องหรือไม่ โดยทำการเปลี่ยนเวลาบันทึกออกงานจากเดิม 13.40 น. เป็นเวลา 17.30 น. ดังรูป

| ฟ้ม แก้ไข หน้าต่าง       | วิธีใช้ 🥝 💷 🛐        |                    |  |
|--------------------------|----------------------|--------------------|--|
| วันที่และกะ              |                      |                    |  |
| วันที่                   | 24/06/2564           |                    |  |
| กะ                       | DAY 08.30-17.30      |                    |  |
| รายละเอียดเวลาที่บันทึก  |                      |                    |  |
|                          | เข้า                 | ออก                |  |
| 1.                       | 24/06/2564 08:30     | 24/06/2564 17:30   |  |
| 2.                       |                      |                    |  |
| 3.                       |                      |                    |  |
| 4.                       |                      |                    |  |
| 5.                       |                      |                    |  |
| 6.                       |                      |                    |  |
| 7.                       |                      |                    |  |
| เลือกหน่วยงานที่ต้องการล | งบัญชีค่าใช้จ่าย     |                    |  |
| ลงบัญชีสาขา              | 01.สำนักงานใหญ่      | ~                  |  |
| ลงบัญชีแผนก              | SP.HRM.Support HRM   | ~                  |  |
| ลงบัญชีหน่วยงาน          | 0. ไม่สังกัดหน่วยงาน | ~                  |  |
| ลงบัญชีไชด์งาน           | 0.ไม่สังกัด          | ~                  |  |
|                          |                      | a Contra Variation |  |

#### เมื่อคลิกปุ่มทดสอบการคำนวณ จะปรากฏหน้าจอดังนี้

| Information                                                                                                    | ×  |
|----------------------------------------------------------------------------------------------------|----|
| <ul> <li>ผลการพลสอบ<br/>เวลาเจ็นงาน: 24/06/2564 08:30<br/>เวลาเจ็นงาน: 24/06/2564 05:00<br/>เวลาเจ็นสุดพัก: 24/06/2564 15:00<br/>เวลาเจ็นสุดพัก: 24/06/2564 13:00<br/></li></ul> |    |
|                                                                                                    | ОК |

โดยจะพบว่า เมื่อทำการปรับเปลี่ยนเวลาบันทึกออกงานของพนักงานใหม่และทดสอบการคำนวณ โปรแกรมจะ แสดงผลคำนวณบันทึกเวลาของพนักงาน โดยจะอ้างอิงกับข้อตกลงเงินเพิ่มเงินหักต่างๆ ที่ได้กำหนดไว้ในข้อตกลงเวลาทำงาน (กะ) โดยถ้าหากดูจากเวลาบันทึกเข้าและออกงานของพนักงาน จะพบว่าพนักงานไม่มีพฤติกรรมมาสายและกลับก่อน ซึ่งอยู่ใน เงื่อนไขการคำนวณง่ายค่าอาหาร ดังนั้น โปรแกรมจึงแสดงผลคำนวณบันทึกเวลาเป็น <u>ค่าอาหาร</u>

<u>หมายเหตุ</u> : กรณีที่ท่านมีเงื่อนไขอื่นๆ เพิ่มเติม สามารถประยุกต์โดยนำขั้นตอนที่ยกตัวอย่างข้างต้นไปทำการกำหนดใน ข้อตกลงเงินเพิ่มกรณีจ่ายค่าอาหารได้

สอบถามข้อมูลโปรแกรมเงินเคือน : ฝ่ายบริการหลังการขายระบบเงินเคือน โทร. 0-2880-8800 (อัตโนมัติ 30 คู่สาย) และ 02-409-5409-18 ติชมการบริการหรือต่อสัญญาบำรุงรักษาโปรแกรม : ฝ่ายลูกค้าสัมพันธ์ โทร. 0-2880-8800 ต่อ 252-6

Email : support\_payroll@businessplus.co.th

Website : www.businessplus.co.th

Facebook : https://www.facebook.com/BusinessplusSupportHRM

Line : @businessplus\_pr

จัดทำโดย ทีมงานฝ่ายบริการหลังการขายระบบเงินเดือน

บริษัท อี-บิซิเนส พลัส จำกัด

💠 มุ่งมั่นพัฒนาซอฟต์แวร์ บริการ และบุคลากรอย่างมีคุณภาพและต่อเนื่อง เพื่อเพิ่มความพึงพอใจให้กับลูกค้า 💠